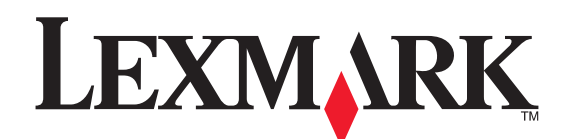

## Installation du MFP X215

# X215 MFP -

Einrichtung

### Installazione della MFP X215

Consignes de sécurité

- Raccordez le cordon d'alimentation à une prise électrique correctement mise à la terre située près du produit et facilement accessible.
- Confiez les opérations d'entretien ou de réparation, autres que celles décrites dans les instructions de fonctionnement, à un professionnel.
- Reportez-vous au *Guide de l'utilisateur* en ligne pour obtenir des consignes de sécurité supplémentaires.
   ATTENTION : N'utilisez pas les fonctions du fax pendant un orage.
   Evitez d'installer ce produit, de raccorder des câbles électriques ou autres, notamment le cordon d'alimentation ou la ligne téléphonique,

autres, notamment le cordon d'alimentation ou la ligne téléphoniqu pendant un orage. Informations FCC (Federal Communications

Commission)

Cet appareil est conforme avec la Partie 15 et la Partie 68 des réglementations de la FCC. Pour plus d'informations, reportez-vous au *Guide de l'utilisateur* en ligne.

#### Sicherheitshinweise

- Schließen Sie das Netzkabel an eine ordnungsgemäß geerdete Steckdose an, die sich in der Nähe des Produkts befindet und leicht zugänglich ist.
- leicht zugänglich ist.
  Wartungsarbeiten und Reparaturen, mit Ausnahme der in der Benutzerdokumentation näher beschriebenen, sollten Fachleuten überbegen under bei der beschriebenen, sollten Fachleuten
- überlassen werden.
  Weitere Sicherheitshinweise finden Sie im Online-Benutzerhandbuch.

ACHTUNG: Verwenden Sie die Faxfunktion nicht während eines Gewitters. Installieren Sie das Gerät nicht während eines Gewitters, und schließen Sie während eines Gewitters keine Kabel wie zum Beispiel das Netz- oder Telefonkabel an.

### FCC-Bestimmungen

Dieses Gerät erfüllt die Bedingungen in Teil 15 und Teil 68 der FCC-Bestimmungen. Weitere Informationen finden Sie im Online-Benutzerhandbuch.

#### Informazioni sulla sicurezza

- Collegare il cavo di alimentazione a una presa elettrica con messa a terra vicina al prodotto e facilmente accessibile.
- Affidare gli interventi di assistenza o riparazione non descritti nella documentazione per l'utente a un tecnico specializzato.
  Per ulteriori informazioni sulla sicurezza, consultare la *Guida per*
- l'utente online. ATTENZIONE: Non utilizzare la funzione fax durante un temporale.

Non installare il prodotto né effettuare collegamenti di cavi elettrici o di altro tipo, ad esempio il cavo di alimentazione o il cavo telefonico, durante un temporale.

## Informazioni FCC (Federal Communications Commission)

Il presente dispositivo è conforme alle norme FCC Parte 15 e Parte 68. Per ulteriori informazioni, consultare la *Guida per l'utente* online.

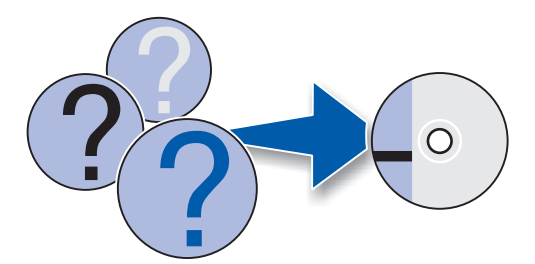

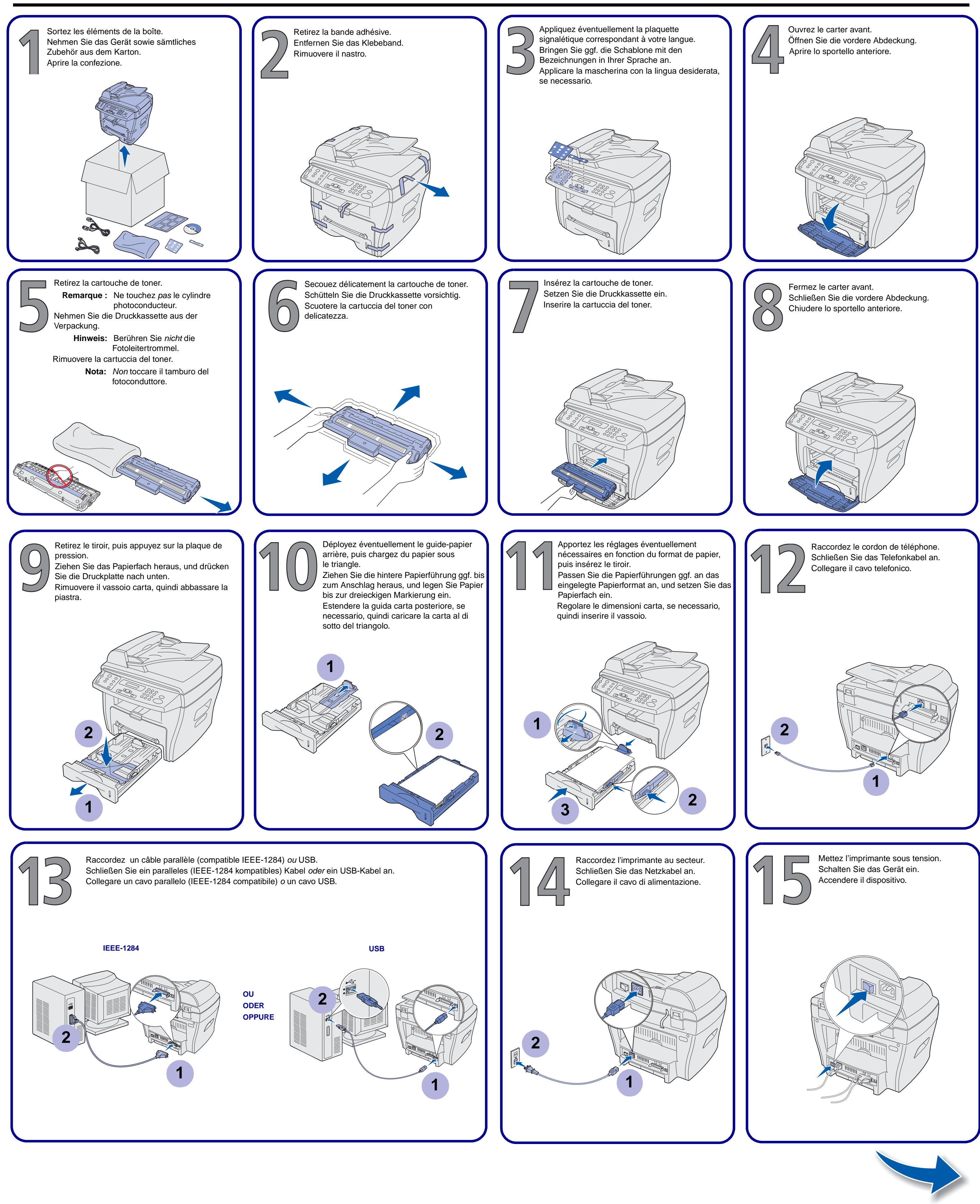

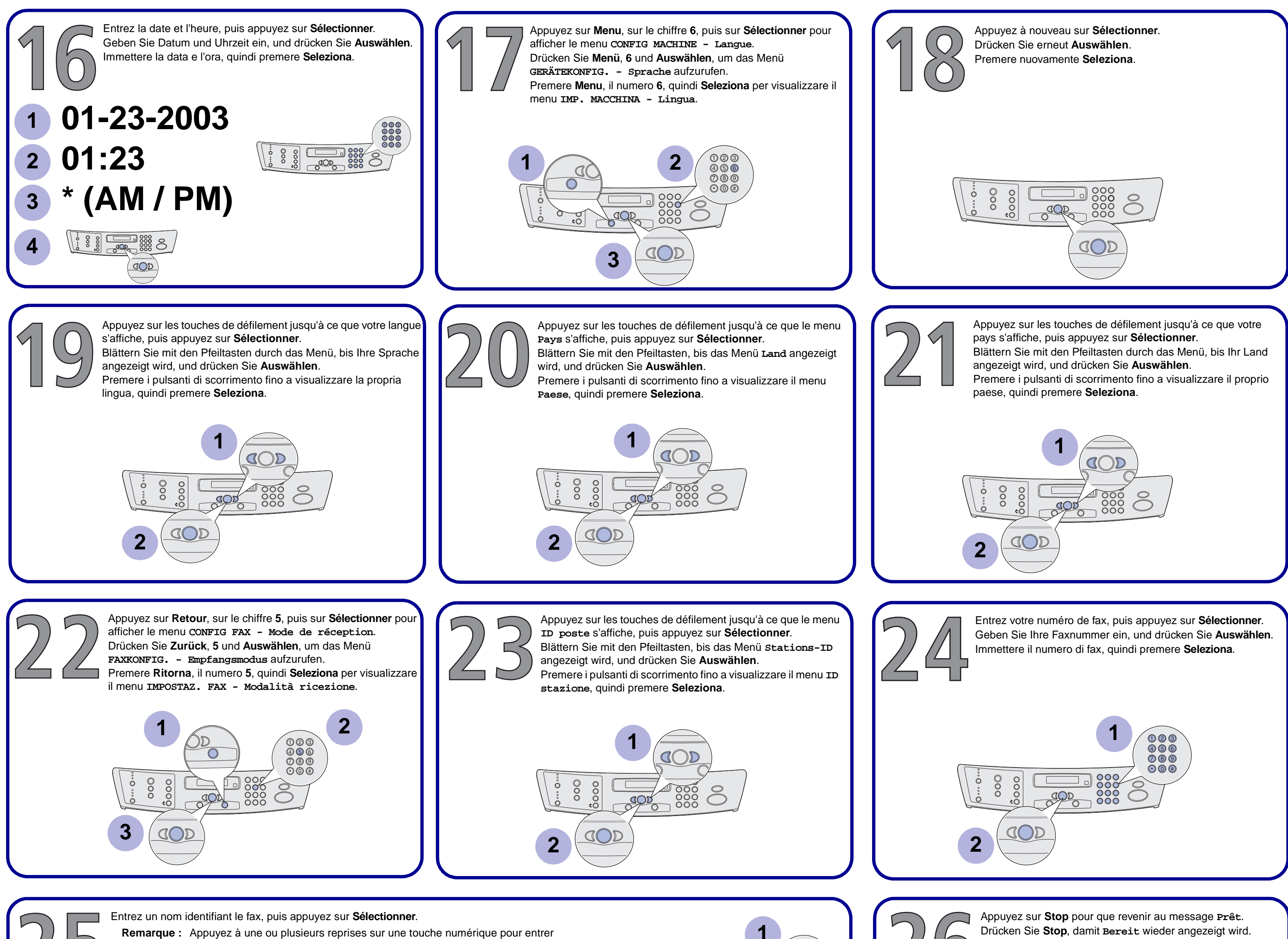

la lettre C), puis appuyez sur le bouton de défilement vers la droite pour déplacer

123**466** 789

- Premere Stop per visualizzare Pronta sul display. le caractère désiré (par exemple, appuyez à trois reprises sur le chiffre 2 pour entrer le curseur jusqu'à la position suivante. Répétez cette opération jusqu'à ce que le nom soit entré. Geben Sie einen Namen zur Identifizierung des Faxgeräts an, und drücken Sie Auswählen. Hinweis: Drücken Sie eine Zifferntaste ein- oder mehrmals, um das gewünschte Zeichen einzugeben (drücken Sie z. B. dreimal die Taste 2, um den Buchstaben C COD einzugeben), und drücken Sie dann die Nach-rechts-Taste, um den Cursor zur 000 nächsten Eingabeposition zu bewegen. Wiederholen Sie dies, bis der Name eingegeben ist. Immettere un nome per identificare il dispositivo fax, quindi premere Seleziona. Nota: Premere un tasto numerico una o più volte per immettere i caratteri desiderati (ad esempio premere il numero 2 tre volte per immettere la lettera C), quindi premere il pulsante di scorrimento destro per spostare il cursore sulla posizione successiva. Ripetere la procedura fino a immettere il nome completo. Mettez l'ordinateur sous tension. Important ! Cliquez sur Annuler si un écran de détection Insérez le CD-ROM Pilotes et documentation. Schalten Sie den Computer ein. d'un nouveau matériel s'affiche. Legen Sie die CD Treiber und Dokumentation ein. Accendere il computer. Wichtig! Wenn Fenster des Hardware-Assistenten Inserire il CD Driver e documentazione. angezeigt werden, klicken Sie auf Abbrechen. Importante: Fare clic su Annulla in eventuali schermate di installazione di nuovo hardware. Informations supplémentaires Sélectionnez votre langue, puis suivez les instructions qui s'affichent pour installer le logiciel. Pour plus d'information sur l'installation d'un logiciel supplémentaire, 1 Cliquez sur Continuer si des messages sur la compatibilité s'affichent. Votre produit a été intégralement testé et est compatible avec Windows. le chargement de papier, la modification des formats de papier, l'impression, 2 Lorsque le message indiquant la fin de l'installation s'affiche, retirez le CD-ROM. la copie, la numérisation, les fonctions de fax, l'entretien et le dépannage, 3 Choisissez de redémarrer l'ordinateur, puis cliquez sur Terminer. 4 Si un écran de détection de matériel Lexmark X215 s'affiche, cliquez sur Suivant ou sur Continuer jusqu'à ce qu'il disparaisse. reportez-vous au Guide de l'utilisateur disponible sur le CD-ROM Pilotes et documentation. Wählen Sie Ihre Sprache aus, und folgen Sie den Anweisungen auf dem Bildschirm, um die Software zu installieren. 1 Klicken Sie auf Installation fortsetzen, wenn Meldungen zu Kompatibilitätsproblemen angezeigt werden. Ihr Produkt wurde eingehend getestet und Weitere Informationen ist mit Windows kompatibel.
  - 2 Wenn die Meldung zum Abschluss der Installation angezeigt wird, entnehmen Sie die CD.
  - 3 Aktivieren Sie die Option zum Neustart des Computers, und klicken Sie auf Fertigstellen.
  - 4 Wenn Fenster des Hardware-Assistenten für den Lexmark X215 angezeigt werden, klicken Sie auf Weiter oder Fortfahren, bis der Vorgang abgeschlossen ist.

Selezionare la lingua desiderata, quindi seguire le istruzioni visualizzate per installare il software.

- 1 Fare clic su Continua in caso vengano visualizzati eventuali messaggi sulla compatibilità. Il presente prodotto è stato accuratamente testato ed è compatibile con Windows.
- 2 Quando viene visualizzato il messaggio di completamento dell'installazione, rimuovere il CD.
- 3 Riavviare il computer, quindi fare clic su Fine.
- 4 Se viene visualizzata una schermata di installazione di nuovo hardware per la stampante Lexmark X215, fare clic su Avanti o Continua fino al termine della procedura.

# www.lexmark.com

Hinweise zum Installieren zusätzlicher Software, Einlegen von Papier, Wechseln von Papierformaten, Drucken, Kopieren, Scannen, Faxen sowie zur Wartung und Fehlerbehebung finden Sie im Benutzerhandbuch auf der CD Treiber und Dokumentation.

### Ulteriori informazioni

Per informazioni su installazione di software aggiuntivo, caricamento della carta, uso di formati carta, stampa, copia, scansione, invio di fax, manutenzione e risoluzione dei problemi, consultare la Guida per l'utente contenuta nel CD Driver e documentazione.